### SOUTH FLORIDA WATER MANAGEMENT DISTRICT

# Electronic Sign & Seal Verification White Paper

South Florida Water Management District has implemented an electronic sign and seal solution using the method described in the Florida Administrative Weekly & Florida Administrative Code rule chapter 61G15, section 23.003 paragraphs four. This solution was modeled after Saint Johns River Water Management District.

The following paragraphs are designed to reference the rule and demonstrate the process that adheres to the rule set forth by the Florida Board of Professional Engineers. Each footnoted item is illustrated in figures supplied within this document. Paragraph (4) states,

Alternatively, electronic files may be signed and sealed by creating a "signature" file that contains the engineer's name and PE number<sup>1</sup>, a brief overall description of the engineering documents<sup>2</sup>, and a list of the electronic files to be sealed<sup>3</sup>.

Each file in the list shall be identified by its file name utilizing relative Uniform Resource Locators (URL) syntax described in the Internet Architecture Board's Request for Comments (RFC) 1738, December 1994, which is hereby adopted and incorporated by reference by the Board and can be obtained from the Internet Website: ftp://ftp.isi. edu/ in-notes/rfc1738.txt.<sup>4</sup>

Each file shall have an authentication code defined as an SHA-1 message digest described in Federal Information Processing Standard Publication 180-1 "Secure Hash Standard," 1995 April 17, which is hereby adopted and incorporated by reference by the Board and can be obtained from the Internet Website: http://www.itl.nist.gov./div897/pubs/fip180-1.htm.<sup>5</sup>

A report shall be created that contains the engineer's name and PE number, a brief overall description of the engineering documents in question and the authentication code of the signature file. This report shall be printed and manually signed, dated, and sealed by the professional engineer in responsible charge.<sup>6</sup> The signature file is defined as sealed if its authentication code matches the authentication code on the printed, manually signed, dated and sealed report. Each electronic file listed in a sealed signature file is defined as sealed if the listed authentication code.<sup>7</sup>

Specific Authority 668.006 FS. Law Implemented 471.025 FS. History–New 8-18-98, Amended 9-4-05.

#### Foot Notes

<sup>1</sup> The Professional Engineer licenses number is entered on the **Electronic Seal Verification** screen found in Figure 1 item 1. The number is then printed on the **Signature Document** Figure 4 item 1.

<sup>2</sup> The document description is entered on the **Electronic Seal Verification** screen found in Figure 1 item 2. The description is then printed on the **Signature Document** Figure 4 item 2.

<sup>3</sup> The file name is selected on the **Electronic Seal Verification** screen found in Figure 1 item 3. The file name is then printed on the **Signature Document** Figure 4 item 3.

<sup>4</sup> Uniform Resource Locators (URL) syntax is not used since files are stored in our database and not referenced via this syntax. For security reasons our internal server names and file locations are not provided.

<sup>5</sup> SHA-1 calculation is done by Java API, which uses the FIPS PUB 180-1 as identified in paragraph four of 61G15-23.003. The District used an independent SHA-1 testing application located at this link. <u>http://www.karenware.com/powertools/pthasher.asp</u> This application verified that the numbers we calculate are valid.

The authentication process is performed on the **Electronic Seal Verification** screen found in Figure 1 item 4. This process produces the Authentication Code and Authentication Date in Figure 1 item 5. Any edits made to submitted files are saved to copy. Original file is not changed and SHA-1 codes are verified by our staff as matching the signature document when it is received.

<sup>6</sup> Our account holders have been provided a tool to search for documents including the signature file. The account holder enters the application number and the signature file is available in the application folder. All signature files are stored with date and time of generation see Figure 3 item 1 **Application/Permit Search** tool (e.g. Signature File\_08082007.html)

<sup>7</sup> Our account holders have been provided a tool to verify the file and associated SHA-1 number in our database matches the submitted file on their local drive. Selecting the file on the local drive and clicking Verify Authentication Code confirms the matching filename/SHA-1 combination. This is available on the **Verify Authentication** screen found in Figure 2 item 1.

## <u>Figures</u>

|        | s                                | OUTH FLORIDA W                                 | ATER MANAGEME                         | NT DISTRIO                       | ст                            |                    |     |        |   |
|--------|----------------------------------|------------------------------------------------|---------------------------------------|----------------------------------|-------------------------------|--------------------|-----|--------|---|
|        | sfwmd.go                         | v.                                             |                                       |                                  |                               |                    |     |        |   |
|        |                                  |                                                | Application &                         | Permit Inforr<br>On the fast tra | mation D<br>ack to permi      | atabase<br>t info  |     |        |   |
|        | Username: rswise                 |                                                | e e e e e e e e e e e e e e e e e e e | lome   Logout   A                | pplication/Pe                 | rmit Search   Help |     |        |   |
|        | Environmental<br>Resource Permit | Submittal #: 10337                             | Submittal Status: Pend                | ing                              |                               | I                  |     |        |   |
|        | Electronic Seal Verification     | Print Signature Document                       | Verify Authentication                 |                                  |                               |                    |     |        |   |
|        |                                  | *Professional Engineer (PE<br>*License Number: | (): John Doe P.E.<br>123456           | Iter                             | m 1                           |                    |     |        |   |
|        | Selected Filename                | Authentication Cod                             | e                                     | Authenticatio<br>Date            | on PE Desc                    | ription            |     |        |   |
| Item 3 | lostbro.pdf                      | 889343CF1CDC58E9E                              | E7449624EB8AE9892D1E6BC               | D 08/13/2007<br>03:37:25 PM      | John Lak<br>Doe<br>P.E. Modit | e Map 🔶            |     | Item 2 | ) |
|        | it<br>estimationworkbo           | ok.xls                                         | Item 5                                |                                  | Pro                           | ject Estimations   | < > |        |   |
|        | Back to Submittal                | Authenticat                                    | te & Produce Signature Doc            | ument 🔶                          |                               | - Item 4           |     |        |   |
|        | Privacy Policy                   | Disclaimer   User Survey                       |                                       |                                  |                               |                    |     |        |   |

## Figure 1: Electronic Seal Verification Screen

|                   | SOUT                           | H FLORIDA WATE                                                             | R MANAGEMEN                                               | T DISTRICT                                   |                              |                   |
|-------------------|--------------------------------|----------------------------------------------------------------------------|-----------------------------------------------------------|----------------------------------------------|------------------------------|-------------------|
| sfy               | umd.gov                        |                                                                            |                                                           |                                              |                              |                   |
|                   |                                |                                                                            | Application & Pe                                          | e <b>rmit Informa</b><br>On the fast track i | t <b>ion Do</b><br>to permit | itabase<br>info   |
| Usernam           | e: rswise                      |                                                                            | Hor                                                       | ne   Logout   Appli                          | cation/Per                   | mit Search   Help |
| Enviro<br>Resourc | nmental Subn<br>ce Permit Subn | nittal #: 10337 Su                                                         | bmittal Status: Pendin                                    | g                                            |                              |                   |
| Electroni         | c Seal Verification Print      | Signature Document Verif                                                   | y Authentication                                          |                                              |                              |                   |
| Select            | Filename                       | Authentication Code                                                        |                                                           | Authentication<br>Date                       | РЕ                           |                   |
| •                 | lostbro.pdf                    | 889343CF1CDC58E9E7449                                                      | 524EB8AE9892D1E6BCD                                       | 08/13/2007<br>03:37:25 PM                    | John<br>Doe<br>P.E.          |                   |
| 0                 | it<br>estimationworkbook.xls   |                                                                            |                                                           |                                              |                              | _                 |
|                   | This<br>ettin<br>Back          | sealed file matches the file<br>ngs\rswise\Desktop\lostbro<br>to Submittal | you have uploaded.<br>p.pdf Browse<br>rify Authentication | •(                                           | Item 1                       |                   |
| mij               | D Privacy Policy   Discl       | aimer   User Survey                                                        |                                                           |                                              |                              |                   |

Figure 2: Verify Authentication Screen

| Applicat                                                                          | Detailed Permit Information - Microsoft Internet Expl                                                                                                    | lorer provided by SFWMD               |                |
|-----------------------------------------------------------------------------------|----------------------------------------------------------------------------------------------------|---------------------------------------|----------------|
|                                                                                   | File Edit View Favorites Tools Help                                                                                                    |                                       |                |
|                                                                                   | C C C C C C C C C C C C C C C C C C C                                                                                                    | me Search Favorites History Mail      | Edit           |
|                                                                                   | Address 🗃 http://test.sfwmd.gov/ePermitting/DetailedReport.do?re                                                                                                    | cordId=0&showMenu=false               |                |
| South Florida Water Managemen                                                     | A CARLE A DESCRIPTION                                                                                                    | Application & Permit Informa          | ition Database |
| All Permits Issued and Applications Received by                                   | and the state of the                                                                                                    | On the fast track                     | to permit info |
| If documents have been electronically attached to the application or permit fi    |                                                                                                    |                                       |                |
| the Apprilyo#.                                                                    | Appl No#: 070813-4 Permit#:                                                                                                    | Received Date: 13-Aug-2               | 007            |
| New Search                                                                        | Permit Type: Environmental Resource (New General P                                                                                                    | ermit)                                |                |
| Download Results                                                                  | Project Acres: 12<br>Project Name: Lake Project                                                                                                    | Receiving Body:                       |                |
| 1 to 1 of 1                                                                       | Reviewer: Not Assigned -> 2201 Cup Club Bd West Pole                                                                                                    | Posch El 22406                        |                |
|                                                                                   | File Location:<br>30-Dav Deadline: 12-Sep-2007                                                                                                    | Deach FE 35400                        |                |
| First Page                                                                        |                                                                                                    |                                       |                |
|                                                                                   | Project Description:                                                                                                    |                                       |                |
| Appl No#: 070813-4 Permit#:<br>Issuing Office: COL Status: Initial Review         | Contact Email Id: permits@sfwmd.gov                                                                                                    |                                       |                |
| Permit Type: Environmental Resource (New General Permit)<br>Project Acres: 12     | Documents                                                                                                    | List by date                          |                |
| Project Name: Lake Project                                                        | Contraction of the second second seco |                                       |                |
| Reviewer: Not Assigned ->                                                         | Applications(5)                                                                                                    | Aug 13, 2007 3:46:04 PM 30 9 KiloBute |                |
| Applicant: Ronda Wise 3301 Gun Club Rd West Palm Beach FL 33406<br>File Location: | ReportSubmittalNo10337.html                                                                                                    | Aug 13, 2007 3:46:03 PM 88.5 KiloByte |                |
| 30-Day Deadline: 12 Item 1                                                        | 070813-4it estimationworkbook4543.xis                                                                                                    | Aug 13, 2007 3:46:03 PM 6.1 KiloBytes |                |
|                                                                                   | 070813-40sthro4542.pdf                                                                                                    | Aug 13, 2007 3:46:02 PM 346.8 KiloBy  | tes            |
| 1 to 1 of 1                                                                       | BeportAppNo070813-4.html                                                                                                    | Aug 13, 2007 3:45:59 PM 30.9 KiloByte | s              |
|                                                                                   | CorrespondenceTeletephoneCalls(2)                                                                                                    |                                       |                |
|                                                                                   | MailSubmittalNo10337.rtf                                                                                                    | Aug 13, 2007 3:46:04 PM 340 Bytes     |                |
| First Page                                                                        | MailAppNo070813-4.html                                                                                                    | Aug 13, 2007 3:46:00 PM 870 Bytes     |                |
| New Search                                                                        | Close                                                                                                    | Me                                    |                |
|                                                                                   |                                                                                                    |                                       |                |
| my                                                                                | my                                                                                                    |                                       |                |
| 🖉 🗸 🖉 Privacy Policy   Disclaimer   U                                             | " V Privacy Polic                                                                                                    | y   Disclaimer   User Survey          |                |
| <                                                                                 | < ]                                                                                                    |                                       | >              |
| 8                                                                                 | <b>e</b>                                                                                                    |                                       | Internet       |

Figure 3: Application/Permit Search Tool

|        | SFWMD ePermitting System<br>Professional Engineer Signature Document                                                                                                    |                                                   |                        |  |  |  |  |
|--------|----------------------------------------------------------------------------------------------------|---------------------------------------------------|------------------------|--|--|--|--|
|        | This document is signed and sealed to secure the data in this permit application and any attached files that were<br>submitted electronically as described in Florida Department of Business and Professional Regulation, Board of<br>Professional Engineers, Procedures for Signing and Sealing Electronically Transmitted Plans, Specifications, Reports or<br>Other Documents, Rule 61G15-23.003, F.A.C. |                                                   |                        |  |  |  |  |
|        | SFWMD Submittal No: 10337<br>Applicant/Owner Name: rsw<br>Project Name: Lake Project<br>Permit Type: ERP<br>County: COLLIER                                                                                                    | ise                                               |                        |  |  |  |  |
|        | Signature Document Created: M                                                                                                    | lon Aug 13 15:37:25 EDT 2007                      |                        |  |  |  |  |
|        | The following files are attached                                                                                                    | and seared:                                       |                        |  |  |  |  |
|        | FileName<br>Authentica                                                                                                    | tion Code (SHA -1)                                | Authentication Date    |  |  |  |  |
| Item 3 | lostbro.pdf<br>889343CF1CDC5<br>Description:<br>Lake Map                                                                                                    | 58 E9E7 4496 24E B8A E9 892 D1E6 BCD              | 08/13/2007 03:37:25 PM |  |  |  |  |
|        |                                                                                                    |                                                   |                        |  |  |  |  |
|        | The seal appearing on this docu                                                                                                    | ment is authorized by:                            |                        |  |  |  |  |
|        | Professional Engineer (PE):<br>License No.:<br>Date:<br>PE Signature:                                                                                                    | John Doe P.E.<br>123456<br>08/13/2007 03:37:25 PM | >                      |  |  |  |  |
|        | Saul-                                                                                                    |                                                   |                        |  |  |  |  |
|        |                                                                                                    |                                                   |                        |  |  |  |  |
|        |                                                                                                    |                                                   |                        |  |  |  |  |
|        |                                                                                                    |                                                   |                        |  |  |  |  |

Figure 4: Signature Document